# 4.2 Participantship Management

## AC 6 SPECIAL SEGREGATED ACCOUNT AND DESIGNATED EXECUTING BROKER MAINTENANCE REQUEST TO HKSCC

### WHEN TO USE:

- When a Clearing Participant (CP), which is a Custodian Participant or General Clearing Participant (GCP) and not an Exchange Participant (EP) designates or removes an EP (ie executing broker) to execute orders on behalf of certain client(s) through the CP's Special Segregated Account (SPSA) in China Connect Market.
- EP must be a China Connect Exchange Participant and had successfully completed the pre-trade checking in the institutional investor testing.
- > The eService is available at any time.

### ABOUT THIS eSERVICE:

- > This eService is available to Business users granted with the access rights EU\_AccountMaintenance.
- This eService is equivalent to "Special Segregated Account and Designated Executing Broker Maintenance Form" (CCASS-Form 69).
- Email and/or Dashboard notifications will be sent to both maker and checker once there is change relating to eService status.

# SAMPLE UX:

Users can expand all sections to view all the fields.

| 田KEX<br>香港交易所                                              | Welcome, UB         20-Aug-2019           Last Login: 26-Jun-2019 09:20 HKT | en 🗸         | - 0      |
|------------------------------------------------------------|-----------------------------------------------------------------------------|--------------|----------|
| eServices<br>Post-Trade                                    | Home / Participantship Management /                                         | EST TO HKSCC |          |
| -<br>Settlement & Depository<br>Participantship Management |                                                                             | Status:      | X Expand |
| Technical Setup                                            | PARTICIPANT INFORMATION (EXCHANGE PARTICIPANT)                              |              | +        |
| eServices Reporting<br>Submission and Download             | INFORMATION                                                                 |              | +        |
|                                                            | MAINTENANCE REQUEST                                                         |              | +        |
|                                                            | CONTACT INFORMATION (EXCHANGE PARTICIPANT)                                  |              | +        |
|                                                            | AUDIT TRAIL                                                                 |              | +        |

#### There is built-in validation on the data input.

| MAINTENANCE REQUE                                                                                                    | ST                                               |                                             |                                                              |                                                           |
|----------------------------------------------------------------------------------------------------|--------------------------------------------------|---------------------------------------------|--------------------------------------------------------------|-----------------------------------------------------------|
| Upload file (For upload of                                                                                                    | up to 1000 entries)                              |                                             |                                                              |                                                           |
| O Yes                                                                                                    |                                                  |                                             |                                                              |                                                           |
| O No                                                                                                    |                                                  |                                             |                                                              |                                                           |
| Upload File Flag is missing                                                                                                    |                                                  |                                             |                                                              |                                                           |
| Stock Segregated Account<br>No.                                                                                                    | Investor ID                                      | Action                                      | Exchange Participant ID                                      | Full name of Exchange Part                                |
| Type your answer here<br>Stock Segregated Account No. Is                                                                                                    | Type your answer here<br>Investor ID is missing. | Type your answer here<br>Action is missing. | Type your answer here<br>Exchange Participant ID is missing. | Type your answer here<br>Full name of Exchange Participar |
|                                                                                                    |                                                  |                                             | ow                                                           |                                                           |
| We confirm that we under                                                                                                    | erstand and accept the above.                    | nation to the designated execution          | g bloker (a) as specified above for eacher                   | achtereden pår pose.                                      |
| You must check this before you can<br>Proposed Effective Date                                                                                                    | proceed if declaration/statement ch              | eckbox is unchecked.                        |                                                              |                                                           |
| 27-May-2022                                                                                                    |                                                  |                                             |                                                              |                                                           |
| Proposed effective date must be a Stock Connect Northbound trading day and the request should reach HKEX at least 5 business days before the proposed effective date. If such condition cannot be met when the request submitted to HKEX, the system will automatically postpone the proposed effective date to the next possible date. The actual effective date, however, is still subject to HKEX's confirmation. |                                                  |                                             |                                                              |                                                           |
| Remarks to HKEX                                                                                                    |                                                  |                                             |                                                              |                                                           |
| Type your answer here                                                                                                    |                                                  |                                             |                                                              |                                                           |

### **FIELDS HIGHLIGHTS:**

| #    | Field Name                                                  | Highlights                                                                                                    |  |  |  |
|------|-------------------------------------------------------------|----------------------------------------------------------------------------------------------------|--|--|--|
| COMP | COMPANY INFORMATION                                         |                                                                                                    |  |  |  |
| 1    | From                                                        | <ul> <li>Display the company name on behalf of which the maker is<br/>acting.</li> </ul>                                                                    |  |  |  |
| 2    | As                                                          | - Applicable to HKSCC Participant.                                                                                                    |  |  |  |
| PART | <b>CIPANT INFOMRATION (EXCH</b>                             | ANGE PARTICIPANT)                                                                                                    |  |  |  |
| 3    | From                                                        | <ul> <li>Display the company name on behalf of which the maker is<br/>acting.</li> </ul>                                                                    |  |  |  |
| 4    | As                                                          | - Applicable to SEHK Participant.                                                                                                    |  |  |  |
| MAIN |                                                             |                                                                                                    |  |  |  |
| 5    | Upload file (for upload of up<br>to 1,000 entries)<br>• Yes | <ul> <li>Please use Google Chrome when making use of upload file function.</li> <li>Template and UPLOAD button will become available if</li> </ul>          |  |  |  |
| 6    | <ul> <li>NO</li> <li>Download Tomorlate</li> </ul>          | chosen "Yes" for "Upload File"; Large number of entries (up                                                                                                 |  |  |  |
| 7    |                                                             | to 1,000 entries) in the uploaded file might result in longer                                                                                               |  |  |  |
| /    | UPLOAD                                                      | processing time (approx. 5 minutes).                                                                                                    |  |  |  |
| 8    | Stock Segregated Account                                    | - Maker can submit more than 1 request and to multiple EPs.                                                                                                 |  |  |  |
| 9    | Investor ID                                                 | - The request will be split to multiple eservice by the number of EPs involved.                                                                             |  |  |  |
| 10   | Action<br>o Add<br>o Delete                                 | <ul> <li>All fields are mandatory except "Remark 1 from CP for EP",<br/>"Remark 2 from CP for EP" and "Remarks to HKEX".</li> </ul>                         |  |  |  |
| 11   | Exchange Participant ID                                     | - Maximum of 50 characters are allowed in "Remark 1 from CP                                                                                                 |  |  |  |
| 12   | Full name of Exchange<br>Participant                        | for EP" and "Remark 2 from CP for EP".                                                                                                    |  |  |  |
| 13   | Remark 1 from CP for EP                                     | HKEX".                                                                                                    |  |  |  |
| 14   | Remark 2 from CP for EP                                     | - The eService will suggest the corresponding Full Name of                                                                                                  |  |  |  |
| 15   | Included in mapping                                         | Exchange Participant when Maker enters the Exchange                                                                                                    |  |  |  |
| 16   | + ADD ANOTHER ROW                                           | Participant ID                                                                                                    |  |  |  |
| 17   | Confirmation Checkbox<br>(Custodian)                        | <ul> <li>User should refer to the "Confirmed Effective Date" as the<br/>final approved effective date</li> </ul>                                            |  |  |  |
| 18   | Proposed Effective Date                                     |                                                                                                    |  |  |  |
| 19   | Confirmation Checkbox<br>(Exchange Participants)            |                                                                                                    |  |  |  |
| 20   | Confirmed Effective Date                                    |                                                                                                    |  |  |  |
| 21   | Remarks to HKEX                                             |                                                                                                    |  |  |  |
| CONT | ACT INFORMATION (CUSTOD                                     | AN PARTICIPANT OR NON-EP GCP/ EXCHANGE PARTICIPANT)                                                                                                    |  |  |  |
| 22   | Name of Contact Person                                      | <ul> <li>Field format: Alphanumeric</li> <li>Auto-filled based on maker's profile and content is editable.</li> </ul>                                       |  |  |  |
| 23   | Email Address                                               | <ul> <li>Field format: Alphanumeric</li> <li>Auto-filled based on maker's profile and content is editable.</li> </ul>                                       |  |  |  |
| 24   | Telephone Number                                            | <ul> <li>Field format: Numeric</li> <li>Auto-filled based on maker's profile and content is editable.</li> </ul>                                            |  |  |  |
| 25   | + CONTACT PERSON                                            | <ul> <li>Provide additional contract information by clicking the button</li> <li>Participant can optionally provide up to 5 contact information.</li> </ul> |  |  |  |

### **REPORTS:**

2 SPSA related reports are available for download through **eService Reporting** on the navigation menu.

| 田KEX<br>香港交易所                                                     | Welcome, UM         19-Aug-2019           Last Login: 16-Aug-2019 18:49 HKT                                          | Q 🦸 🌐 EN 🤟 🧹                            | 8        |
|-------------------------------------------------------------------|----------------------------------------------------------------------------------------------------|-----------------------------------------|----------|
| eServices Post-Trade                                              | Home/<br>eServices Reporting                                                                                         |                                         |          |
| Claaiing<br>Settlement & Depository<br>Participantship Management | eService Reporting Other Reports                                                                                     |                                         |          |
| Technical Setup                                                   | DOWNLOAD/VIEW REPORT                                                                                                 |                                         |          |
| Support                                                           | Filters: Select Date Select Type + Select aService + Select report                                                   | + <u>Clear Filters</u>                  |          |
| eServices Reporting<br>Submission and Download                    | Type Generation Date/Time eService                                                                                   | Report Name                             |          |
|                                                                   | Daily 18-Aug-2019 17:00 HKT Special Segregated Account and Designated Executing Broker Maintenance Request to HKSCC  | SPSA to Execution Broker Mapping report | <u>њ</u> |
|                                                                   | Daily 18-Aug-2019 00:00 HKT Special Segregated Account and Designated Executing Broker Maintanance Request to HKSOC  | Submission Status Report                | 4        |
| HKEX<br>香港交易所                                                     | Welcome, UM         19-Aug-2019           Last Login: 16-Aug-2019 18:49 HKT                                          | Q 🦸 🌐 EN 🗸                              | 8        |
| eServices<br>Post-Trade                                           | eServices Reporting                                                                                                  |                                         |          |
| Clearing                                                          | eService Reporting Other Reports                                                                                     |                                         |          |
| Participantship Management                                        | GENERATE AD HOC REPORT                                                                                               |                                         |          |
| Technical Setup                                                   | Special Segregated Account and Designated Executing Broker 👻                                                         |                                         |          |
| Support                                                           | SPSA to Execution Broker Mapping report                                                                              |                                         |          |
| Submission and Download                                           | GENERATE                                                                                                    |                                         |          |
|                                                                   | DOWNLOAD/VIEW REPORT                                                                                                 |                                         |          |
|                                                                   | Filters: 💾 15-Aug-2019 Ad Hoc 🔹 Special Segregated Ac * SPSA to Execution Bro                                        | <u>Clear Filters</u>                    |          |
|                                                                   | Type Generation Date/Time eService                                                                                   | Report Name                             |          |
|                                                                   | Ad Hoc 19-Aug-2019 10:05 HKT Special Segregated Account and Designated Executing Broker Maintenance Request to HKSCC | SPSA to Execution Broker Mapping report | <u>d</u> |

| Report Name | SPSA to Execution Broker Mapping Report                                                                                                    | Submission Status Report                                                                                                    |  |
|-------------|----------------------------------------------------------------------------------------------------|----------------------------------------------------------------------------------------------------|--|
| Frequency   | Daily at 17:00 HKT or Ad Hoc by users Daily at 00:00 HKT                                                                                                    |                                                                                                    |  |
| File Format | CSV                                                                                                    |                                                                                                    |  |
| Contents    | Shows only related records of matching CCASS Participant ID or Exchange Participant ID                                                                                                    |                                                                                                    |  |
| Fields      | <ul> <li>No.</li> <li>CCASS Participant ID</li> <li>Full name of the Participant</li> <li>SPSA No.</li> <li>Investor ID</li> <li>Exchange Participant ID</li> <li>Full name of Exchange Participant</li> <li>Status</li> <li>Submission Date</li> <li>eService Ref. No.</li> <li>Confirmed Effective Date</li> </ul> | <ul> <li>eService Ref. No.</li> <li>eService Submission Date</li> <li>Status</li> <li>CP ID</li> <li>Name of CP</li> <li>EP Firm ID</li> <li>Name of EP</li> <li>HKEX approved date</li> <li>Confirmed Effective date (if approved)</li> </ul> |  |

Alternatively, users can also enquire the related eService online or refer to PDF file if the related eService has been approved by HKEX.